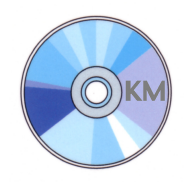

## KILBAHA NAPLAN INTERACTIVE TESTS Instructions for use

- 1. Download and use the latest edition of the free Adobe Acrobat Reader DC from <a href="https://get.adobe.com/reader/">https://get.adobe.com/reader/</a>
- 2. Get students to download the Kilbaha interactive test to their computers
- 3. Get students to do the test in the time allowed.
- 4. There is a **RESET TEST** button on the top right of the last page of each test if you need a student to start a test again.
- 5. Get students to PRINT the last 2 pages of each language, reading and numeracy test

## OR

- 6. Get students to SAVE their files using a unique identifier such as <firstname>\_<surname>.pdf and email the files to the teacher.
- 7. Students must either SAVE or PRINT their writing tests for marking by the teacher.
- 8. Use the annotating features of the free Acrobat Reader DC to mark and write comments on each student test.
- 9. SAVE each marked student file with a unique identifier. such as <firstname> <surname> marked.pdf
- 10.Email marked tests back to students.
- Detailed answers and sample responses are provided with these interactive tests so that teachers and students can review the results.
- The interactivity of these tests has been checked carefully but there is no guarantee of 100% perfection. Please advise Kilbaha if you think you have found a problem.
- These interactive tests **may** be functional on tablets and phones depending upon the software that is currently available for these devices.